## Suffolk University Quick Step Guide for Maintenance Requesters

- Open your Internet Browser (Internet Explorer, Netscape etc...) and type in <u>www.myschoolbuilding.com</u> in the address bar and press **Enter** or click on **Go**.
  - Follow step 1 if you are a <u>first time user</u> or if asked to enter an Organization Account Number. Returning users can jump to step 2.
- If it is the first time your computer has been to the website, enter the Organization Account number **456279495** and click *Submit Organization* as prompted.

| Select Organization |                     |
|---------------------|---------------------|
|                     | Submit Organization |

Step 1: Enter your school *Email Address* to access the work request page

| Welcome! To begin, please enter your email address below. |        |  |
|-----------------------------------------------------------|--------|--|
| Email Address                                             | Submit |  |

**1a**. If you are not a registered user, you will be able to create an account by following instructions on the screen. Start by entering your *Last Name* in the field provided. Click "Submit" to continue.

| Welcome! To begin, pleas | e enter your email address below.                                                                 |  |  |
|--------------------------|---------------------------------------------------------------------------------------------------|--|--|
| Email Address            | New_User@suffolk.edu                                                                              |  |  |
|                          | We cannot find the indicated email address.                                                       |  |  |
|                          | Please either correct the email address or enter your last name below if you are a new requester. |  |  |
| Last Name                | Last_Name                                                                                         |  |  |
|                          | Submit                                                                                            |  |  |

**1b**. Finish this part of the registration by entering your *First Name*, and *Phone Number*. *Note: Phone Number is required*.

| First Name 🗹<br>First_Name                              | Last_Name                                                                                     |
|---------------------------------------------------------|-----------------------------------------------------------------------------------------------|
| Email Address 🗹                                         |                                                                                               |
| New_User@suffolk.edu                                    |                                                                                               |
| Phone Number                                            | Pager                                                                                         |
| 555-1212                                                |                                                                                               |
| Cellular Phone                                          |                                                                                               |
| Note: This information will<br>request has been submitt | ve saved after you submit your first request. New users are not saved until their first<br>d. |

Step 2: Use the drop down menus to select the *Location* and *Building* where the work needs to take place. Follow the same steps for *Area*, and then type in the *Area/Room Number*.

| Step 2 Location ☑ |                                     |                    |
|-------------------|-------------------------------------|--------------------|
| Select Location   | n 💙                                 |                    |
| Area              |                                     | Area/Room Number 🗹 |
| Select Area -     | · •                                 |                    |
| Yes, remem        | per my area entries for my next nev | v request entry.   |

*Step 3:* Select the icon that best describes your *Problem* and click on it. If the problem type is not listed, or you are unsure, choose the one that is closest one.

| Step 3 Select Problem | Туре: 🗹                         |                                  |                         |
|-----------------------|---------------------------------|----------------------------------|-------------------------|
| 💥 Maintena            | nce Help Desk: Click on the p   | problem type below that best des | cribes your issue.      |
| T Carpentr            | Carpet Cleanin                  | g 👌 Carpet Repai                 | r Ceiling Tile          |
| Ceilings              | Custodial                       | M Desk Repair                    | Doors and<br>Hardware   |
| Drywall               | C Electrical                    | Elevators                        | 💥 Event Break<br>Down   |
| Event Set             | up 🕻 Fire Extinguish            | ers furniture<br>Repair          | Glass\Window<br>Repairs |
| Graffiti              | Heating/Ventila<br>Conditioning | ation /Air 🛛 👬 Housekeepin       | g 🖉 Key and Lock        |
| Kitchen R             | epair . 🏹 - Lighting            | Locker Repair                    | Moving                  |
| Painting              | Pest Control                    | Plumbing                         | Recycling               |

*Step 4:* Type in a detailed *Description* of the problem you are reporting. Please be descriptive and complete. The more information you include, the better we will be able to address your needs.

*Step 5: Optional:* Enter the best *Time* for a technician to come by and perform the work. Enter a time when the room is unoccupied or when a technician's presence will have the least amount of class disruption.

*Step 6: Optional:* You may include a *Requested Completion Date*. This will not guarantee the work will be completed by that date but will be used to help prioritize the requested work.

| Step 4 | Please describe your problem or request. ☑                                                                           |
|--------|----------------------------------------------------------------------------------------------------|
| Step 5 | Time Available for Maintenance                                                                                       |
| Step 6 | Requested Completion Date                                                                                            |
|        | (A valid date is required. Text is not accepted, but you may leave it blank. Click here for assistance in da entry.) |

*Step 7: Optional: Attachments:* You can attach a file to your request. Attachments can be used to give the Maintenance department a better understanding of the request you are entering. You can include up to 2 screenshots, pictures, diagrams, or documents up to 3MB each.

*Step 8:* Type in the *Submittal Password* for Suffolk University maintenance requests. This password is: **PASSWORD** 

Step 9: Click Submit to have your request sent to the Maintenance Department.

| Step 7 | Attachment<br>Attach New File (Maximum allowed is two attachments with a size of 3MB or less per file.) |  |  |
|--------|----------------------------------------------------------------------------------------------------|--|--|
| Step 8 | Submittal Password 🗹                                                                                    |  |  |
|        | Forgot Password?                                                                                        |  |  |
| Sten 9 | Submit                                                                                                  |  |  |
| Step 5 | Your new requests are automatically shown as approved by you on submit.                                 |  |  |
|        | NOTE: You will receive the following notifications.                                                     |  |  |
|        | You will be notified receipt of your request.                                                           |  |  |
|        | You will be notified of status changes to your request.                                                 |  |  |

## **Checking the Status of Your Requests:**

After you click submit, the screen will refresh and go to the *My Request* Tab.

| My Mai                                                                                                    | nt Requests                                                                                                    |                                                                     |                          | Request Totals<br>13New Request |
|----------------------------------------------------------------------------------------------------|----------------------------------------------------------------------------------------------------|---------------------------------------------------------------------|--------------------------|---------------------------------|
| Note: Once the request is assigned to someone for approval, you no longer<br>can edit the request. You can click on the current assigned person name to<br>send email and request changes on your request. |                                                                                                    | 4Work In Progres<br>306Complete                                     |                          |                                 |
| Search for                                                                                                    | · **                                                                                                    |                                                                     |                          | 1Declined                       |
| Search thi                                                                                                    | s results for:                                                                                                    | GO Show                                                             | All 🔒                    | 1Duplicate Reque                |
| 1 - 10 of tot                                                                                                    | al 326 listed                                                                                                    | 0                                                                   |                          |                                 |
|                                                                                                    |                                                                                                    | Previous                                                            | 10 Next 10               |                                 |
| <b>∎</b> Status                                                                                                    | Location                                                                                                    | Action Taken                                                        | Complete                 |                                 |
| WOID                                                                                                    | Building                                                                                                    | Request Date                                                        | Date                     |                                 |
| Area<br>Area                                                                                                    | Description                                                                                                    | Птуре                                                               |                          |                                 |
| Number                                                                                                    |                                                                                                    |                                                                     |                          |                                 |
| Complete<br>1469<br>Grounds<br>Break<br>room                                                                                                    | Black Hawk College (QC)<br>Quad Cities Building 3<br>Manny, Please stop and<br>talk to Jimi in regards to<br>heater they purchased for<br>their break room.                                        | needs to<br>purchase 110<br>volt heater<br>11/27/2007<br>Electrical | 11/28/2007<br>2:28:08 PM |                                 |
| New<br>Request<br>1468<br>Gym                                                                                                    | Black Hawk College (QC)<br>Quad Cities Building 3<br>Ron, I have two new<br>banners that need to be<br>hung in the gym. A<br>Wend'ys and a Reynolds<br>Ford Banner please see<br>me for placement. | No Action Note<br>11/27/2007<br>Carpentry                           |                          |                                 |
| New<br>Request<br>1467<br>Tennis                                                                                                    | Black Hawk College (QC)<br>Quad Cities Building 3<br>Remove trees and<br>sapplings from tennis<br>courts                                                                                           | No Action Note<br>11/27/2007<br>Grounds                             |                          |                                 |

On this screen you will see up to date information on your request including the status, work order number and action taken notes. You can click on the number next the to status description to see all request marked with that status. You can search for any work order request by typing in a key word in the **Search** box and clicking on **GO**. This will pull up any of your requests with that word in it. (ex: keys would pull up any request dealing with keys).

Click on the **Work Request** Tab to input a new request.